# Change Batch Out Settings (As a Merchant)

## **STEP 1**

Go to www.online.valorpaytech.com and enter your login credentials.

| Email    |                 | <b>VALØR</b> |
|----------|-----------------|--------------|
| Password | Forgot Password | РАЧТЕСН      |
| SIGN     | IN              |              |

#### **STEP 2**

Navigate to **Device Management**.

| hboard         | (5)                               | THE PLANTRO              | DNIX AAAAAAAA |                               |                         | ■ 🖞 Ə         |
|----------------|-----------------------------------|--------------------------|---------------|-------------------------------|-------------------------|---------------|
| Management     |                                   |                          |               |                               |                         |               |
| sactions       |                                   |                          |               |                               |                         |               |
| al Terminal    | Q                                 | 0                        |               | Show                          | only Favorites          | 6             |
| e Management   |                                   |                          |               |                               |                         |               |
| e My Customers | The Plantronix aaaaaaaaa          | EPI : 2127942667         | VER : N/A     | Processor : TSYS SIERRA       | <b>%</b> (875) 462-0807 | :             |
| rtions         | Store : The Plantronix            | DeviceName : Device3     |               | DeviceType - ValorPos 110     |                         |               |
| Shield RT      | AppDownload : ENABLE DISABLE      | ParamDownload : ENAB     | BLE DISABLE   | V# / TID : 75021681           |                         |               |
| ct Us          | Status : ACTIVE                   | Assigned App Version : 1 | 1.2.57        |                               |                         |               |
| kets           |                                   |                          |               |                               |                         |               |
| tting          | The Plantronix aaaaaaaaa          | EPI : 2121760180         | VER : 1.0.0   | Processor : TSYS SIERRA       | <b>%</b> (875) 462-0807 | :             |
| s              | Store : The Plantronix#2          | DeviceName : Device1     |               | DeviceType : Virtual Terminal |                         |               |
| pads           | LastTxnDate : 01/18/22 12:41 AM   | V# / TID : 75085081      |               | Status : ACTIVE               |                         |               |
|                | The Plantronix aaaaaaaaaa         | EPI : 2127224027         | VER : 1.0.0   | Processor : TSYS SIERRA       | الله (875) 462-0807     | :             |
|                | Store : The Plantronix            | DeviceName : Device2     |               | DeviceType : Virtual Terminal |                         |               |
|                | LastTxnDate : 09/07/22 01:52 AM   | V# / TID : 75085022      |               | Status : ACTIVE               |                         |               |
|                |                                   |                          | 1/50-400      |                               | B (075) 4(0.0007        |               |
|                |                                   |                          | VER: 1.0.0    | Processor : FUR OMAHA         | ς (8/5) 462-0807        |               |
| <b>√</b> ⊀     | <ul> <li>Device Manage</li> </ul> | ement                    | /             |                               |                         | $\overline{}$ |
|                |                                   |                          |               |                               |                         |               |

## **STEP 3**

Navigate to targeted Terminal Device, Select the Vertical Elipsis on the right-hand side, Edit Parameters.

| ٩                |                          | 0                       |                 | s                             | Show only Favorites Action - |
|------------------|--------------------------|-------------------------|-----------------|-------------------------------|------------------------------|
|                  | The Plantronix aaaaaaaaa | EPI : 2127942667        | VER : N/A       | Processor : TSYS SIERRA       | د (875) 462-0807     :       |
| Store : The Plan | ntronix                  | DeviceName : De         | evice3          | DeviceType : ValorPos 110     | Edit Parameters              |
| AppDownload :    | ENABLE DISABLE           | ParamDownload           | ENABLE DISABLE  | V# / TID : 75021681           | ■ View HeartBeat             |
| Status : ACTIVE  | E                        | Assigned App V          | ersion : 1.2.57 |                               |                              |
|                  | The Plantronix aaaaaaaaa | EPI : 2121760180        | VER : 1.0.0     | Processor : TSYS SIERRA       | ☆ Remove from Favorite       |
| Store : The Plan | ntronix#2                | DeviceName : De         | evice1          | DeviceType : Virtual Terminal |                              |
| LastTxnDate : 0  | 11/18/22 12:41 AM        | V# / TID : 75085        | 081             | Status : ACTIVE               |                              |
|                  | The Plantronix aaaaaaaaa | EPI : 2127224027        | VER : 1.0.0     | Processor : TSYS SIERRA       | د (875) 462-0807             |
| Store : The Plan | ntronix                  | DeviceName : De         | evice2          | DeviceType : Virtual Terrinal |                              |
| LastTxnDate : 0  | 19/07/22 01:52 AM        | V# / TID : 75085        | 022             | Status : ACTIVE               |                              |
|                  | The Plantronix aaaaaaaaa | EPI : <b>2128540692</b> | VEF             | Edit Deremetere               | د (875) 462-0807 :           |
|                  |                          |                         |                 | Eall Parameters               |                              |
|                  |                          |                         |                 |                               |                              |

## **STEP 4**

Navigate to Terminal & Transactions, Batch Out, and adjust Settlement Time.

|                                                                  | EXTERNAL PIN PAD SUPPORT                                                                   | YES NO           |
|------------------------------------------------------------------|--------------------------------------------------------------------------------------------|------------------|
|                                                                  | AMOUNT CONFIRMATION IN PINPAD<br>SHOW REMOVE CARD                                          | VES NO           |
| PLIT PAYMENT                                                     | MANUAL CARD ENTRY ENABLE MANUAL FOR DEBIT                                                  | VES NO           |
| ASH BACK ON DEBIT CARDS                                          | YES         NO         BATCH OUT           SETTLEMENTTIME (EST)         10/30 PM         • | AUTO MANUAL      |
| SR (RECEIPT & SIGNATURE ARE NOT REQUIRED )<br>AX AMOUNT<br>25.00 | VES NO POSINTEGRATION<br>AMOUNT CONFIRMATION<br>CONNECTION TYPE<br>TCP V                   | VES NO<br>VES NO |
|                                                                  | CLEAR SAVE<br>BATCH OUT                                                                    | AUTO MANUAL      |

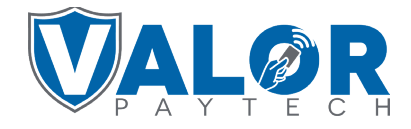

#### **MERCHANT | PORTAL**

## **STEP 5**

#### Select Save at the bottom of the screen.

| EXTERNAL PIN PAD SUPPORT<br>AMOUNT CONFIRMATION IN PINPAD<br>SHOW REMOVE CARD<br>MANUAL CARD ENTRY |                                                                                                    | YES NO<br>YES NO<br>YES NO                                                  |
|----------------------------------------------------------------------------------------------------|----------------------------------------------------------------------------------------------------|-----------------------------------------------------------------------------|
| AMOUNT CONFIRMATION IN PINPAD<br>SHOW REMOVE CARD<br>MANUAL CARD ENTRY                             |                                                                                                    | YES NO                                                                      |
| SHOW REMOVE CARD                                                                                   |                                                                                                    | YES NO                                                                      |
| YES NO MANUAL CARD ENTRY                                                                           |                                                                                                    |                                                                             |
|                                                                                                    |                                                                                                    | YES NO                                                                      |
| ENABLE MANUAL FOR DEBIT                                                                            |                                                                                                    | YES NO                                                                      |
| YES NO BATCH OUT                                                                                   |                                                                                                    | AUTO MANUAL                                                                 |
| SETTLEMENT TIME (EST)<br>10:30 PM                                                                  | *                                                                                                    |                                                                             |
| YES NO POSINTEGRATION                                                                              |                                                                                                    | YES NO                                                                      |
| AMOUNT CONFIRMATION                                                                                |                                                                                                    | YES NO                                                                      |
| CONNECTION TYPE<br>TCP                                                                             | Ŧ                                                                                                    |                                                                             |
|                                                                                                    | YIS         N0         BATCH OUT         SETUBJENT TIME (ET)           10:30 PM         POS INTEGRATION         AMOUNT CONFIRMATION           CONFIRMATION         CONFIRMATION         CONFIRMATION           CONFIRMATION         CONFIRMATION         CONFIRMATION | VS NO<br>POSINTEGRATION<br>AMOUNT CONFIRMATION<br>CONNECTON THE<br>TCP<br>V |

## **STEP 6**

On Terminal device Select **Star** button on bottom left of the home screen, then **6. Download Package** and select **OK.** The device will now re-download parameters to update your Batch Out settings.

|                        | 10/15 🛜 12:30<br>FAVORITES |                   |
|------------------------|----------------------------|-------------------|
|                        | 6. Download Package        |                   |
|                        | 7. Comm Config             |                   |
|                        | 8. Reboot                  |                   |
|                        | 9. Start RD                |                   |
|                        |                            |                   |
|                        | <b>↑</b> ↓                 |                   |
| STEP 7                 |                            |                   |
| Please repeat steps fo | r additional devic         | es under Merchant |
|                        |                            |                   |
|                        |                            |                   |

**MERCHANT | PORTAL** 

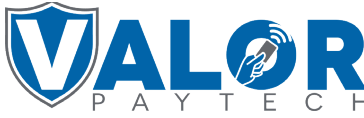